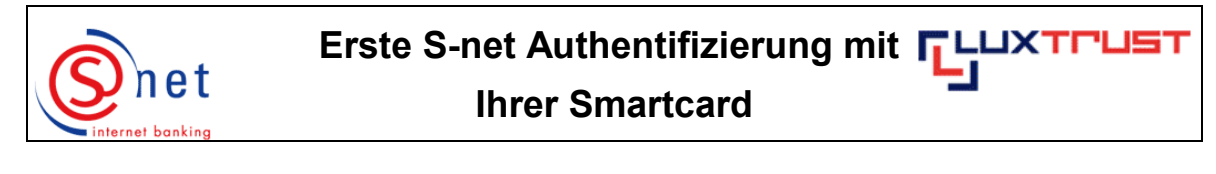

Nach erfolgreicher Aktivierung müssen Sie bis zu **4 Stunden warten**, bevor Sie sich zum ersten Mal in S-net **authentifizieren** können.

## Vorgehensweise :

and

- Bitte schieben Sie Ihre Smartcard in den Kartenleser welcher an einem USB-Port Ihres Rechners angeschlossen ist.
  - Geben Sie dann folgende Internetadresse in Ihren Browser ein : <u>https://bcee.snet.lu</u>.
- Unter 'LuxTrust Login', klicken Sie bitte auf <u>die passende Fahne</u> der gewünschten Sprache.

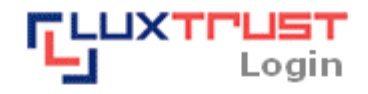

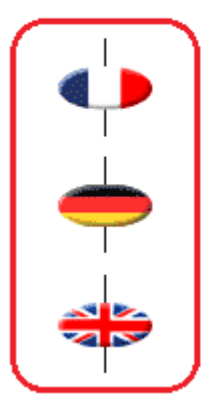

S-net, version française, accès via produit LuxTrust activé

Deutsche S-net Version, Zugang mit aktiviertem LuxTrust Produkt

English S-net version, access by activated LuxTrust product

**Achtung :** Die Smartcard muss an Ihren Rechner angeschlossen sein, andernfalls erhalten Sie eine Fehlermeldung.

Wählen Sie bitte die Option 'LuxTrust Smartcard' aus, um sich mit Ihrer Smartcard in Snet zu authentifizieren. Bestätigen Sie Ihre Wahl mit einem Klick.

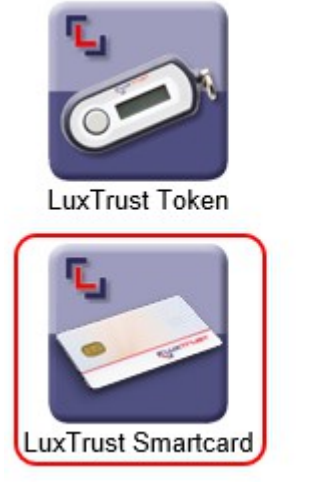

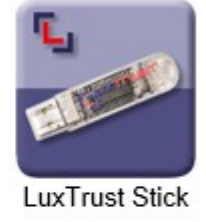

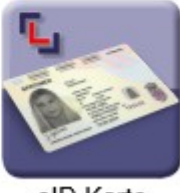

Bitte akzeptieren Sie das Zertifikat, das bei der ersten Verbindung mit S-net angezeigt wird, indem Sie auf 'Ausführen' klicken.

| icherheitsinformationen                                                                        |                                                                                                    |  |  |  |
|------------------------------------------------------------------------------------------------|----------------------------------------------------------------------------------------------------|--|--|--|
| Die digitale Signatur der Anwendung wurde verifiziert.<br>Möchten Sie die Anwendung ausführen? |                                                                                                    |  |  |  |
| Name:                                                                                          | Login                                                                                                    |  |  |  |
| Urhebe                                                                                         | r: Banque et Caisse d'Epargne de l'Etat                                                                                                    |  |  |  |
| Von:                                                                                           | https://bcee.snet.lu                                                                                                    |  |  |  |
| nhalten dieses Urhebers immer vertrauen.                                                       |                                                                                                    |  |  |  |
|                                                                                                | Ausführen Abbrechen                                                                                                    |  |  |  |
| Û                                                                                              | Diese Anwendung wird mit uneingeschränktem Zugriff<br>ausgeführt, wodurch Ihre persönlichen Daten gefährdet sein<br>können. Die Identität des Herausgebers wurde überprüft. Weitere Informationen<br>Führen Sie diese Anwendung nur aus, wenn Sie dem<br>Herausgeber vertrauen. |  |  |  |

Nach Erkennung Ihrer Smartcard geben Sie bitte Ihre persönliche PIN ein und bestätigen Sie durch 'Weiter'.

| LuxTrust Smartcard          1234 5678 9000 - CLIENT TEST <ul> <li>Aktualisieren</li> <li>LuxTrust PIN Code</li> <li></li> </ul> | <b>E</b>                     | LuxTrust Smartcard<br>Schritt 1 |   |
|----------------------------------------------------------------------------------------------------|------------------------------|---------------------------------|---|
| 1234 5678 9000 - CLIENT TEST  Aktualisieren LuxTrust PIN Code                                                                   | LuxTrust Smartcard           |                                 |   |
| Aktualisieren                                                                                                    | 1234 5678 9000 - CLIENT TEST | -                               | - |
|                                                                                                    | LuxTrust PIN Code            | Aktualisieren                   |   |

Bitte wählen Sie eine Smartcard und geben Ihren LuxTrust PIN Code ein.

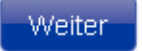

Auf der jetzt folgenden Seite geben Sie bitte Ihre S-net Identifizierungsnummer ein und klicken dann auf 'Weiter'.

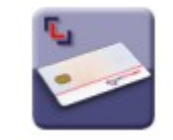

LuxTrust Smartcard Schritt 2

S-net Identifizierungsnummer

12345678

Bitte geben Sie Ihre Identifizierungsnummer ein.

| Zurück | VVeiter |
|--------|---------|
|--------|---------|

Nach Beendigung Ihrer Transaktionen in S-net nehmen Sie bitte ein 'Logoff' vor und schließen Ihren Browser.

## UNTERSTÜTZUNG & HILFE

Sollten Sie nach dem Lesen dieser Anleitung weiterhin Schwierigkeiten haben, sich mit Ihrem PC mit S-net zu verbinden, dann setzen Sie sich bitte mit unserem Helpdesk e-Banking unter der Telefonnummer 4015 6015 (Mo-Fr von 08:00-18:00 Uhr) in Verbindung.